Stampante multifunzione

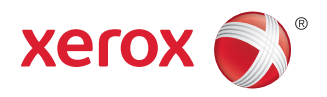

# Risoluzione dei problemi della qualità di stampa

La stampante multifunzione della serie WorkCentre 3655 è progettata per produrre sempre stampe di alta qualità. Se si verificano problemi di qualità di stampa, utilizzare le informazioni fornite in queste pagine per risolverli. Per informazioni di assistenza in linea dettagliate, visitare il sito: www.xerox.com/office/WC3655support.

ATTENZIONE: I danni causati dall'utilizzo di carta, trasparenti e altri supporti di stampa speciali non compatibili sono esclusi dalla garanzia Xerox <sup>®</sup>, dal contratto di manutenzione e dalla Total Satisfaction Guarantee (Garanzia "soddisfatti o rimborsati"). La Total Satisfaction Guarantee (Garanzia "soddisfatti o rimborsati") è disponibile negli Stati Uniti e in Canada. La copertura della garanzia varia negli altri paesi. Per ulteriori informazioni, rivolgersi al fornitore locale.

#### Tipo carta

**ATTENZIONE:** se si modifica il tipo di carta in un vassoio, modificare anche il tipo di carta sul pannello comandi in modo che corrispondano. In caso contrario potrebbero verificarsi problemi di qualità di stampa o danni al fusore.

Per risultati ottimali, utilizzare solo la carta consigliata da Xerox<sup>®</sup>. Se utilizzati con la stampante multifunzione della serie WorkCentre 3655, garantiscono risultati eccellenti. Per ordinare la carta e i supporti Xerox<sup>®</sup>, visitare il sito: www.xerox.com/ office/WC3655supplies.

Per l'elenco completo della carta consigliata per la stampante, visitare i seguenti siti:

- Nord America: www.xerox.com/printer-supplies/recommended-paper
- Europa: www.xerox.com/europaper

#### Risoluzione dei problemi di qualità di stampa

Utilizzare le tabelle seguenti per trovare soluzioni specifiche a problemi di qualità di stampa.

Nota: le immagini visualizzate sono solo per riferimento. Non tutte le pagine rappresentate vengono stampate.

#### Risoluzione dei problemi di qualità di stampa

| Problema               | Soluzione                                           |
|------------------------|-----------------------------------------------------|
| Righe o strisce chiare | 1. Aprire lo sportello anteriore.                   |
|                        |                                                     |
|                        | 2. Sostituire la cartuccia fotoricettore Smart Kit. |
|                        | 3. Chiudere lo sportello anteriore.                 |
|                        | Se il problema persiste, richiedere assistenza.     |
|                        |                                                     |
|                        |                                                     |
|                        |                                                     |
|                        |                                                     |
|                        |                                                     |
|                        |                                                     |
|                        |                                                     |
|                        |                                                     |
|                        |                                                     |
|                        |                                                     |
|                        |                                                     |
|                        |                                                     |
|                        |                                                     |
|                        |                                                     |
|                        |                                                     |
|                        |                                                     |
|                        |                                                     |
|                        |                                                     |
|                        |                                                     |
|                        |                                                     |
|                        |                                                     |
|                        |                                                     |
|                        |                                                     |
|                        |                                                     |
|                        |                                                     |
|                        |                                                     |

| Problema                                                                                   | Soluzione                                                                                                    |
|--------------------------------------------------------------------------------------------|----------------------------------------------------------------------------------------------------|
| Fusione incompleta<br>Il toner si stacca facilmente dalla stampa o<br>manca completamente. | <ol> <li>Accertarsi che la carta utilizzata sia di tipo compatibile per la<br/>stampante e caricata in modo corretto.</li> </ol>                                                                             |
|                                                                                            | Per l'elenco completo della carta consigliata per la stampante,<br>visitare i seguenti siti:                                                                                                    |
|                                                                                            | <ul> <li>Nord America: www.xerox.com/printer-supplies/<br/>recommended-paper</li> </ul>                                                                                                    |
|                                                                                            | • Europa: www.xerox.com/europaper                                                                                                    |
|                                                                                            | <ol> <li>Controllare che il tipo di carta sia selezionato sul pannello comandi<br/>e nel driver di stampa.</li> </ol>                                                                                        |
|                                                                                            | 3. Se il problema persiste, eseguire una delle seguenti procedure:                                                                                                    |
|                                                                                            | a. Per i vassoi dedicati, passare a <b>Proprietà &gt; Impostazione</b><br>generale > Gestione carta > Contenuto vassoio e<br>impostazioni, quindi selezionare il vassoio per modificare il<br>tipo di carta. |
|                                                                                            | <b>Nota:</b> per modificare il tipo, il formato e il colore di carta in un vassoio dedicato oppure quando il pannello comandi è bloccato, connettersi al sistema come amministratore.                        |
|                                                                                            | <ul> <li>b. Per i vassoi impostati su Regolabile oppure sul modo vassoio<br/>bypass:</li> </ul>                                                                                                    |
|                                                                                            | <ul> <li>Vassoi 1 – 4: aprire e chiudere il vassoio carta selezionato.</li> </ul>                                                                                                    |
|                                                                                            | • Vassoio bypass: rimuovere e ricaricare tutta la carta.                                                                                                    |
|                                                                                            | Sul pannello comandi viene visualizzato un messaggio che chiede<br>di confermare o modificare il tipo di carta.                                                                                              |
|                                                                                            | <ul> <li>Sullo schermo sensibile, premere Tipo, quindi eseguire una<br/>delle operazioni seguenti:</li> </ul>                                                                                                |
|                                                                                            | <ul> <li>Selezionare il tipo di carta corretto, quindi premere<br/>Conferma.</li> </ul>                                                                                                    |
|                                                                                            | <ul> <li>Selezionare il tipo di carta più pesante successivo, quindi<br/>premere Conferma.</li> </ul>                                                                                                    |
|                                                                                            | Nota: i tipi di carta dalla più leggera alla più pesante sono:                                                                                                    |
|                                                                                            | <ul> <li>Per la carta non patinata: Standard, Cartoncino leggero e<br/>Cartoncino.</li> </ul>                                                                                                    |

| Problema                                                                                                    | Soluzione                                                                                                    |
|----------------------------------------------------------------------------------------------------|----------------------------------------------------------------------------------------------------|
| Sfalsamento immagine<br>Lo sfalsamento più comune si ha quando<br>il toner appare ristampato sulla pagina e<br>posizionato a circa 95 mm (3,75 poll.) nella<br>pagina nella direzione di alimentazione della<br>carta nella stampante. | <ol> <li>Accertarsi che la carta utilizzata sia di tipo compatibile per la<br/>stampante e caricata in modo corretto.</li> </ol>                                                         |
|                                                                                                    | Per l'elenco completo della carta consigliata per la stampante,<br>visitare i seguenti siti:                                                                                             |
|                                                                                                    | <ul> <li>Nord America: www.xerox.com/printer-supplies/<br/>recommended-paper</li> </ul>                                                                                                  |
| Nota: per una distanza diversa, fare<br>riferimento alla pagina difetti ricorrenti per                                                                                                    | Europa: www.xerox.com/europaper                                                                                                    |
| identificare la causa.                                                                                                    | <ol> <li>Controllare che il tipo di carta sia selezionato sul pannello comandi<br/>e nel driver di stampa.</li> </ol>                                                                    |
|                                                                                                    | 3. Se il problema persiste:                                                                                                    |
|                                                                                                    | a. Selezionare una delle opzioni riportate di seguito.                                                                                                    |
|                                                                                                    | • Vassoi 1 – 4: aprire e chiudere il vassoio carta selezionato.                                                                                                    |
|                                                                                                    | • Vassoio bypass: rimuovere e ricaricare tutta la carta.                                                                                                    |
|                                                                                                    | Sul pannello comandi viene visualizzato un messaggio che chiede<br>di confermare o modificare il tipo di carta.                                                                          |
|                                                                                                    | Nota: per modificare il tipo, il formato e il colore di carta in un vassoio dedicato oppure quando il pannello comandi è bloccato, connettersi al sistema come amministratore.           |
|                                                                                                    | <ul> <li>b. Sullo schermo sensibile, premere Tipo, quindi eseguire una<br/>delle operazioni seguenti:</li> </ul>                                                                         |
|                                                                                                    | <ul> <li>Selezionare il tipo di carta corretto, quindi premere<br/>Conferma.</li> </ul>                                                                                                  |
|                                                                                                    | <ul> <li>Selezionare il tipo di carta più leggero successivo, quindi<br/>premere Conferma.</li> </ul>                                                                                    |
|                                                                                                    | Nota: i tipi di carta dalla più leggera alla più pesante sono:                                                                                                    |
|                                                                                                    | <ul> <li>Per la carta non patinata: Standard, Cartoncino leggero e<br/>Cartoncino.</li> </ul>                                                                                            |
|                                                                                                    | <ul> <li>c. Identificare la causa facendo riferimento alla pagina difetti<br/>ricorrenti. Per ulteriori informazioni, visitare il sito: www.<br/>xerox.com/office/WC3655docs.</li> </ul> |

| Problema                                                                                       | Soluzione                                                                                                    |
|------------------------------------------------------------------------------------------------|----------------------------------------------------------------------------------------------------|
| Aree con alta copertura appaiono chiazzate                                                     | <ol> <li>Accertarsi che la carta utilizzata sia di tipo compatibile per la<br/>stampante e caricata in modo corretto.</li> </ol>                                                                                 |
|                                                                                                | Per l'elenco completo della carta consigliata per la stampante,<br>visitare i seguenti siti:                                                                                                    |
|                                                                                                | <ul> <li>Nord America: www.xerox.com/printer-supplies/<br/>recommended-paper</li> </ul>                                                                                                    |
|                                                                                                | Europa: www.xerox.com/europaper                                                                                                    |
|                                                                                                | <ol> <li>Controllare che il tipo di carta sia selezionato sul pannello comandi<br/>e nel driver di stampa.</li> </ol>                                                                                            |
|                                                                                                | Se il problema persiste, richiedere assistenza.                                                                                                    |
|                                                                                                |                                                                                                    |
| <b>Stampe troppo chiare o troppo scure</b><br>Le immagini appaiono sbiadite o troppo<br>scure. | <ol> <li>Accertarsi che la carta utilizzata sia di tipo compatibile per la<br/>stampante e caricata in modo corretto.</li> </ol>                                                                                 |
|                                                                                                | Per l'elenco completo dei supporti raccomandati per la stampante, visitare i seguenti siti:                                                                                                    |
|                                                                                                | <ul> <li>Nord America: www.xerox.com/printer-supplies/<br/>recommended-paper</li> </ul>                                                                                                    |
|                                                                                                | Europa: www.xerox.com/europaper                                                                                                    |
|                                                                                                | <ol> <li>Controllare che il tipo di carta sia selezionato sul pannello comandi<br/>e nel driver di stampa.</li> </ol>                                                                                            |
|                                                                                                | <b>Nota:</b> Per informazioni sulla modifica dell'impostazione di luminosità nel driver di stampa PostScript per il sistema operativo in uso, vedere il capitolo <i>Stampa</i> della <i>Guida per l'utente</i> . |

| Problemα                                                                                                    | Soluzione                                                                                                    |
|----------------------------------------------------------------------------------------------------|----------------------------------------------------------------------------------------------------|
| Righe, sbavature o striature<br>Segni chiari e/o scuri appaiono in modo<br>uniforme nelle aree stampate e/o non<br>stampate. | 1. Accertarsi che la carta utilizzata sia di tipo compatibile per la stampante e caricata in modo corretto.                                                                                                    |
|                                                                                                    | Per l'elenco completo della carta consigliata per la stampante, visitare i seguenti siti:                                                                                                    |
|                                                                                                    | <ul> <li>Nord America: www.xerox.com/printer-supplies/<br/>recommended-paper</li> </ul>                                                                                                    |
|                                                                                                    | Europa: www.xerox.com/europaper                                                                                                    |
|                                                                                                    | 2. Controllare che il tipo di carta sia selezionato sul pannello comandi e nel driver di stampa.                                                                                                    |
|                                                                                                    | Se il problema persiste, sostituire il rullo di trasferimento.                                                                                                    |
|                                                                                                    | Nota: se si sostituisce il rullo di trasferimento, azzerare il contatore.                                                                                                    |
|                                                                                                    | <ol> <li>Dal pannello comandi, premere Login/Logout. Immettere<br/>le informazioni di accesso dell'amministratore del sistema e<br/>premere Invio. Per informazioni dettagliate, vedere la System<br/>Administrator Guide (Guida per l'amministratore del sistema).</li> </ol> |
|                                                                                                    | <ol> <li>Premere Stato macchina, selezionare Strumenti &gt;<br/>Impostazioni dispositivo.</li> </ol>                                                                                                    |
|                                                                                                    | <ol> <li>Scorrere e selezionare Materiali di consumo &gt; Azzeramento<br/>contatore materiali di consumo.</li> </ol>                                                                                                    |
|                                                                                                    | 4. Selezionare Rullo di trasf. polarizzato.                                                                                                    |
|                                                                                                    | 5. Selezionare <b>Ripristina contatore</b> .                                                                                                    |
|                                                                                                    | 6. Selezionare <b>Chiudi</b> .                                                                                                    |
|                                                                                                    | 7. Premere Login/Logout e selezionare Logout.                                                                                                    |
|                                                                                                    | <b>Nota:</b> se il pannello comandi è bloccato, connettersi al sistema come amministratore.                                                                                                    |
|                                                                                                    |                                                                                                    |
|                                                                                                    |                                                                                                    |
|                                                                                                    |                                                                                                    |
|                                                                                                    |                                                                                                    |

#### Impostazioni di qualità di stampa

La qualità delle stampe può essere regolata direttamente utilizzando la modalità Qualità di stampa. È possibile modificare tali impostazioni nel driver di stampa. Selezionare l'impostazione più adeguata per il lavoro di stampa.

#### Modalità di qualità di stampa

- **Standard** è una modalità rapida di utilizzo generale per stampe a colori nitide e brillanti. Consigliata per stampe veloci e la maggior parte dei documenti aziendali.
- Alta risolusione è una modalità di alta qualità per riprodurre linee fini e testo nitido. Consigliata per stampe con colori saturi. L'opzione privilegia la qualità rispetto alla velocità.
- **Risparmio toner** consente di ridurre la quantità di toner utilizzata per lavori di stampa ed è utile per copie di qualità bozza. La qualità di stampa è leggermente inferiore a quella Standard.

Regolazione immagine consente di impostare ciascun parametro tramite una serie di dispositivi di scorrimento. I dispositivi di scorrimento consentono di selezionare una gamma di registrazioni continue per ciascuna delle seguenti opzioni:

- Luminosità
- Contrasto